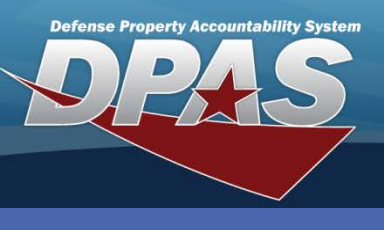

DPAS Quick Reference Guide

## Agency/Acquisition Program

## Add Agency/Acquisition Program

- 1. Navigate to the **Master Data > Agency Acq Pgm** menu path.
- 2. Select your Agency.
- Select the Add button (or Search when updating or deleting).

| Search Criteria  |                |          |
|------------------|----------------|----------|
| Agency           | NAVY           | ~        |
| Acq Program Name | Select an Item | <b>~</b> |
| Add              | Search         | Reset    |

You can manage your Agency's acquisition programs using the **Agency/Acquisition Program** process. This is used primarily for Military Equipment Accounting (MEA) projects.

- 4. Select the **Acquisition Program**. To add new acquisition programs to the **Acq Program Name** drop-down list in Web DPAS, contact your Agency POC or Configuration Control Board (CCB) Member to have it added to the system.
- 5. Select the **Status**.
- Complete the process. This associates the Acquisition Program with the agency.

| Add               |                   |   |  |
|-------------------|-------------------|---|--|
| *Agency           | NAVY              | ~ |  |
| *Acq Program Name | MA - SAFETY BOATS | ~ |  |
| *Status           | Active            | ~ |  |
| Add Cancel        |                   |   |  |

If you make the Status inactive, it does not delete the acquisition program from the **Acq Program Name** drop-down list on the **Add** page. The association can be recreated if needed.

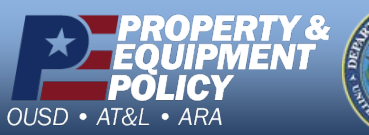

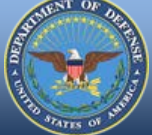

DPAS Call Center 1-844-843-3727

DPAS Website http://dpassupport.golearnportal.org